Using any Windows computer that is connected to VSU wired network, follow these steps to setup your desktop logon account:

vsuguest guest
Apply for Desktop Logon

DEX. DIVISION of INFORMATION LECENCL DIVISION of INFORMATION LECENCL DIVISION of INFORMATION LECENCL DIVISION of INFORMATION LECENCL DIVISION of INFORMATION LECENCL DIVISION of INFORMATION LECENCL DIVISION of INFORMATION LECENCL DIVISION of INFORMATION LECENCL DIVISION of INFORMATION LECENCL DIVISION of INFORMATION LECENCL DIVISION of INFORMATION LECENCL DIVISION of INFORMATION LECENCL DIVISION of INFORMATION LECENCL DIVISION OF INFORMATION LECENCL DIVISION OF INFORMATION LECENCL DIVISION DIVISION DE INFORMATION LECENCL DIVISION DE INFORMATION LECENCL DIVISION DE INFORMATION LECENC DIVISION DE INFORMATION DE INFORMATION LECENCL DIVIS